# Software installation guide

# Step 1, ECS application installation

Open CD, Run ECS10SETTUP.EXE:

| 🔏 Installing                           | PLAB ElectroChemistry System 2010                                                                                                    | × |
|----------------------------------------|----------------------------------------------------------------------------------------------------|---|
| A B                                    | Welcome to the PLAB ElectroChemistry System 2010 Installation!                                                                                                    |   |
| 000 000 000 000 000 000 000 000 000 00 | This setup program will install PLAB ElectroChemistry System 2010 on your computer. Click<br>Exit if you do not want to install this application. Click Next to continue the installation.<br>WARNING: This program is protected by international copyright law and<br>treaties.<br>Unauthorized reproduction or distribution of this program, or any portion of it, may result in<br>severe civil and criminal penalties and will be prosecuted to the maximum extent of the law. |   |
|                                        | <u>N</u> ext > <u>E</u> xit                                                                                                    |   |

# Click 'Next'

| 📕 Installing PLAB ElectroChemistry System 2010                                                                                                    |    |
|----------------------------------------------------------------------------------------------------|----|
| Destination folder Select a destination folder where PLAB ElectroChemistry System 2010 will be installed.                                                                                   | 00 |
| Setup will install files in the following folder.<br>If you would like to install PLAB ElectroChemistry System 2010 into a different<br>folder then click Browse and select another folder. |    |
| Destination folder         C:\Program Files\PLAB ElectroChemistry System 2010         Browse                                                                                                |    |
| < <u>Back</u> <u>Next</u> > <u>Exit</u>                                                                                                    |    |

If the following window appears, click 'Overwrite All'

| Fi                         | ile already exists   |                |          |
|----------------------------|----------------------|----------------|----------|
| C:\Program Files\PLAB Elec | ctroChemistry System | n 2010\Calibra | tion.doc |
|                            | size                 | date           | time     |
| Existing file              | 44544                | 2007-3-23      | 11:05:32 |
| New file                   | 44544                | 2007-3-23      | 11:05:30 |

Click 'Finish' to finish the application installation and driver installation will start automatically.

| 🔏 Installing | g PLAB ElectroChemistry System 2010                                   | × |
|--------------|-----------------------------------------------------------------------|---|
| and and      | PLAB ElectroChemistry System 2010 has been<br>successfully installed! |   |
| 000 C        | Click Finish to complete the installation.                            |   |
|              |                                                                       |   |
|              |                                                                       |   |
|              | <u>Einish</u>                                                         |   |

#### Step 2, Base driver installation

Switch to driver installation window, press any key to start

| C:\VINDOVS\system32\cmd.exe                                                                                                    |
|----------------------------------------------------------------------------------------------------|
| <pre>C: \\THDOTS\system32\cmd.exeXuECS device driver installationD0 NOT close this window until the setup process terminated itself!IMPORTANT: When asked for file "windrvr6.sys", please find it in the install directory (Default C:\Program files\PLAB ElectroChemistry System 2010). D0 NOT cancel this step!!! For more information, please check the driver installation guide ("install.doc") in the install directroyPress any key to start installation Press any key to continue</pre> |
|                                                                                                    |

If the following prompt appears, unplug uECS, then press 'R':

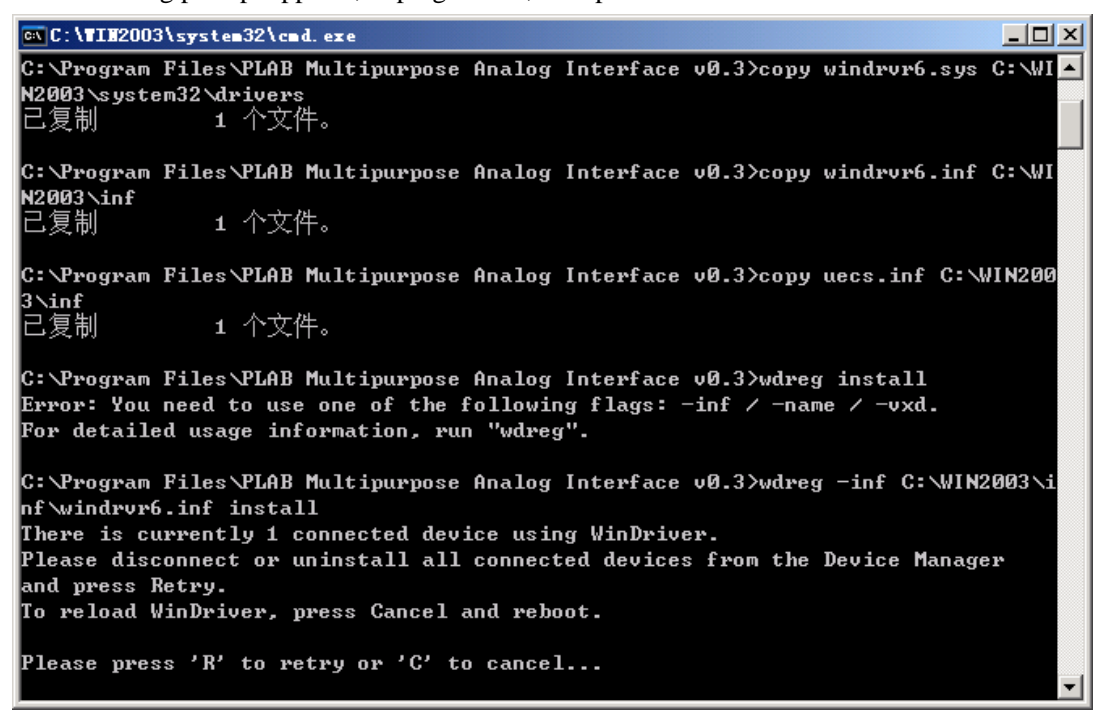

If the following window appears, press "Yes" (Red circled button)

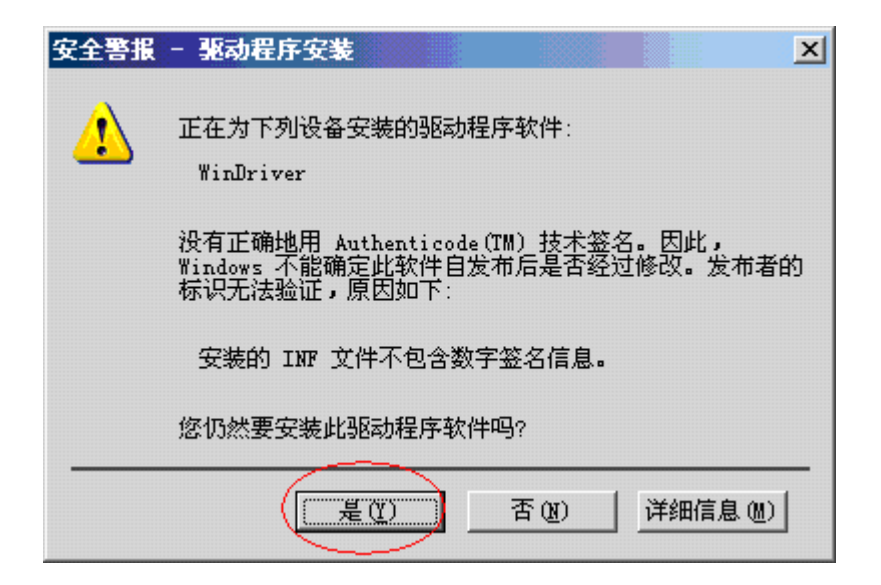

When this window appears, press "Yes" (Red circled button)

| 插入磁盘 |                                          |                                                                   |                          |          | × |
|------|------------------------------------------|-------------------------------------------------------------------|--------------------------|----------|---|
| J    | 诸将标为 ′F<br>CD-ROM 驱动<br>如果要从另-<br>复制文件,↑ | YLAB Instrument Net'<br>器(E:),然后单击"奋<br>一个位置(如一个软盘)<br>也可以单击"确定"。 | 的光盘插入<br>角定"。<br>哎网络服务器) | 确定<br>取消 |   |
|      |                                          |                                                                   |                          |          |   |

Press "Browse" (Red circled button)

|                                  | <u> </u> |
|----------------------------------|----------|
| ① 需要 PLAB Instrument Net 上的文件 确定 |          |
|                                  |          |
| 输入文件所在的路径,然后单击"确定"。              |          |
|                                  |          |
| 文件复制来源 (C):                      | _        |
| e:\.                             | Ì        |

Select the installation directory (Default C:\Program Files\PLAB ElectroChemistry System 2010), then press "Open" (Red circled button)

| 查找文件                                                                                                    |                                                                                                    | ? 🛛          |
|----------------------------------------------------------------------------------------------------|----------------------------------------------------------------------------------------------------|--------------|
| <ul> <li>査找范围(1):</li> <li>武最近的文档</li> <li>夏面</li> <li>夏面</li> <li>政約文档</li> <li>夏前</li> <li>我的文档</li> </ul> | <ul> <li>➢ PLAB ElectroChemistry System 2010</li> <li>◇ 我最近的文档</li> <li>② 桌面</li> <li>④ 我的文档</li> <li>③ 我的电脑</li> <li>④ WINXP (C:)</li> <li>⑥ Program Files</li> <li>⑥ PLAB ElectroChemistry System 2010</li> <li>◆ 本地磁盘 (0:)</li> <li>※ 新加卷 (E:)</li> <li>③ CD 驱动器 (F:)</li> <li>◆ 本地磁盘 (G:)</li> <li>◆ 新加卷 (C:)</li> <li>◎ 共享文档</li> <li>⑥ Documents</li> <li>③ 网上邻居</li> </ul> |              |
|                                                                                                    | 文件名 (2): windrvr6.sys ♥<br>文件类型 (2): windrvr6.sys;windrvr6.sy_ ♥                                                                                                    | 打开 (0)<br>取消 |

Press "Yes" (Red circled button), now base level driver is installed.

| 所需文件 | ÷                                              | X               |
|------|------------------------------------------------|-----------------|
| ٩    | 需要 PLAB Instrument Net 上的文件<br>′windrvr6.sys′。 | <u>确定</u><br>取消 |
|      | 输入文件所在的路径,然后单击"确定"。                            |                 |
|      | 文件复制来源 (C):                                    |                 |
|      | C:\Program Files\PLAB ElectroChemistry S 💌     | 浏光 B            |

## Step 3, uECS driver installation

When uECS is plug in a USB port for the first time, the following window will appear, select "Automatic installation driver"(the first option), then press "Next" (Red circled button)

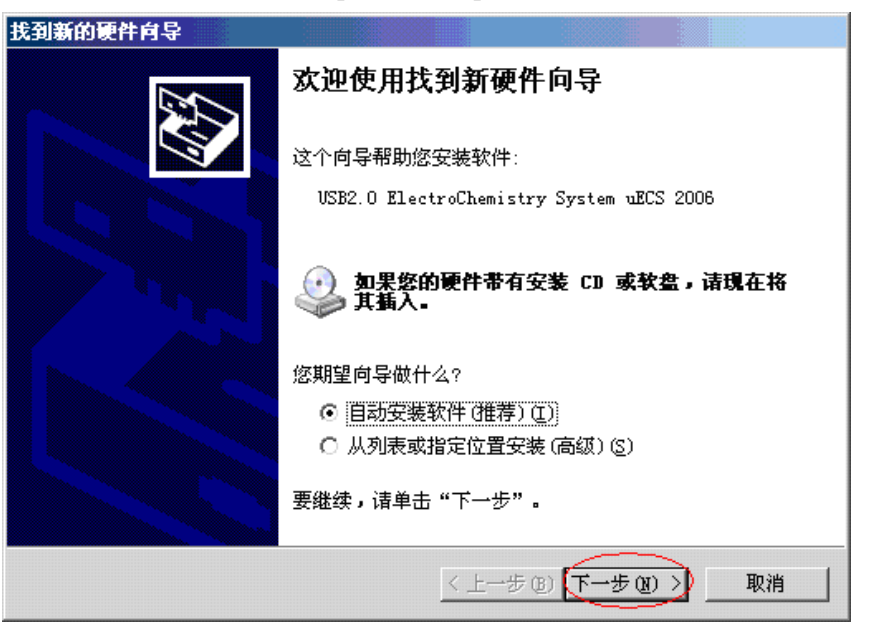

Wait

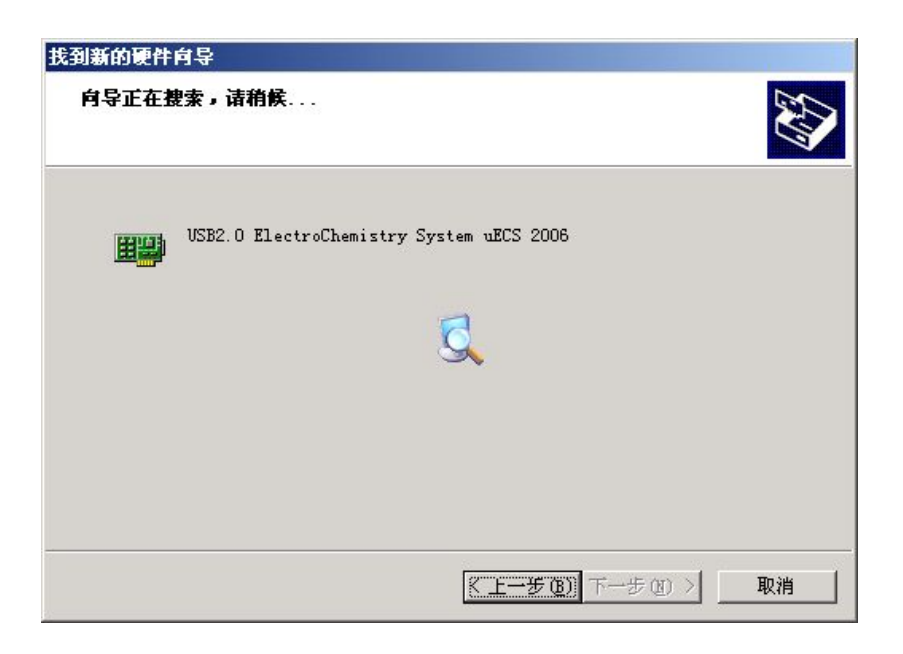

Press "Yes" (Red circled button)

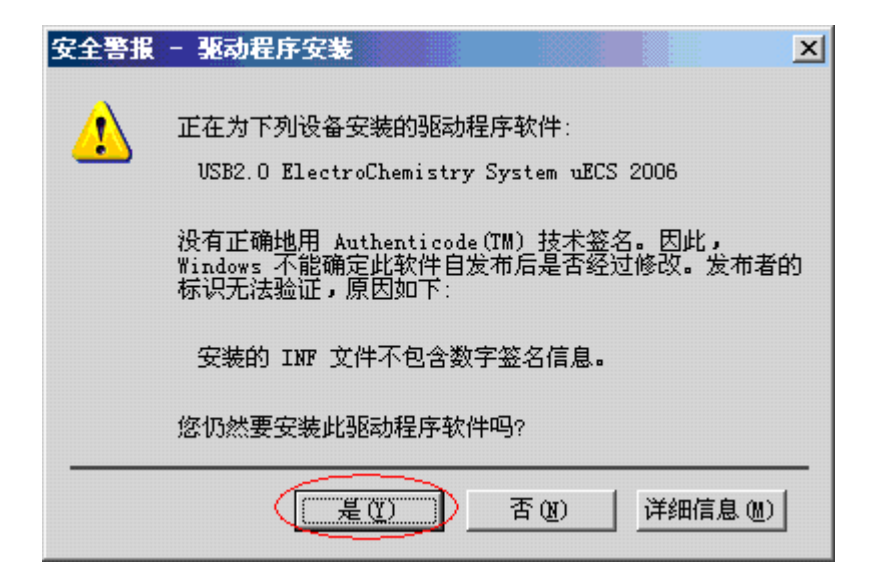

Press "Finish" (Red circled button)

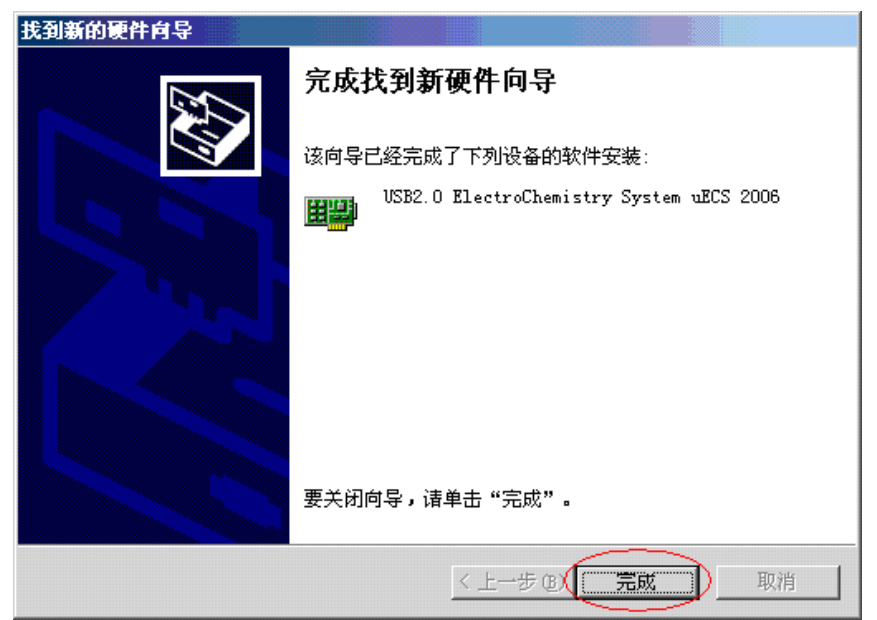

## Step 4, Checking driver installation

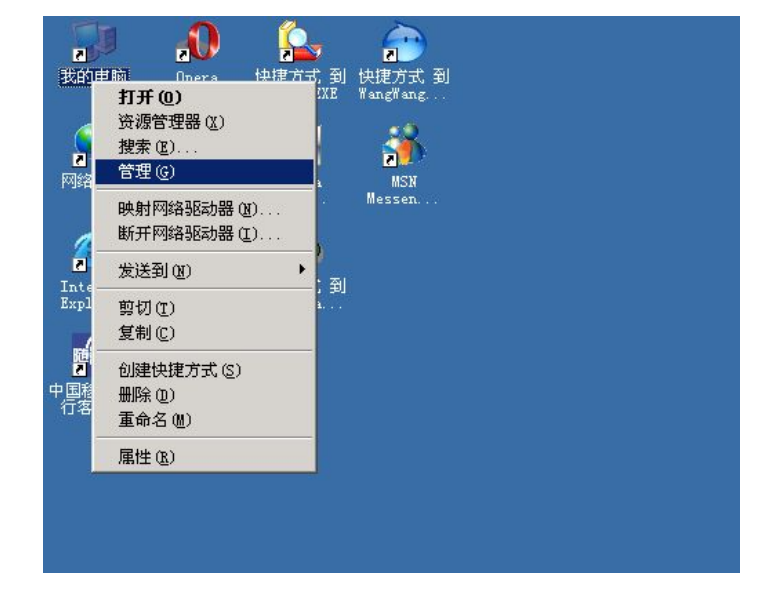

Right click "My computer", select "Manage"(high-lighted menu item).

Click "Device manage" in left side.

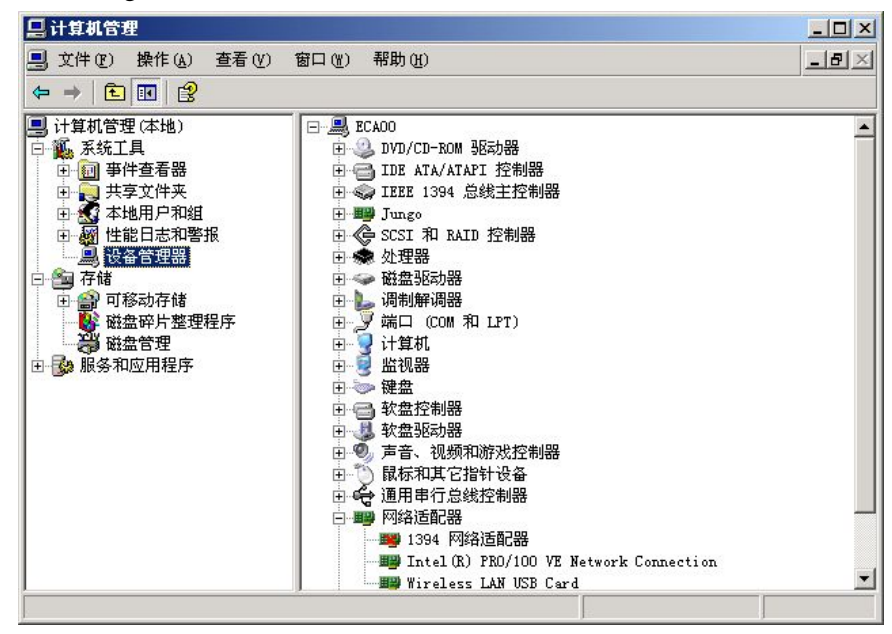

Browse "Jungo" folder by pressing "+" button

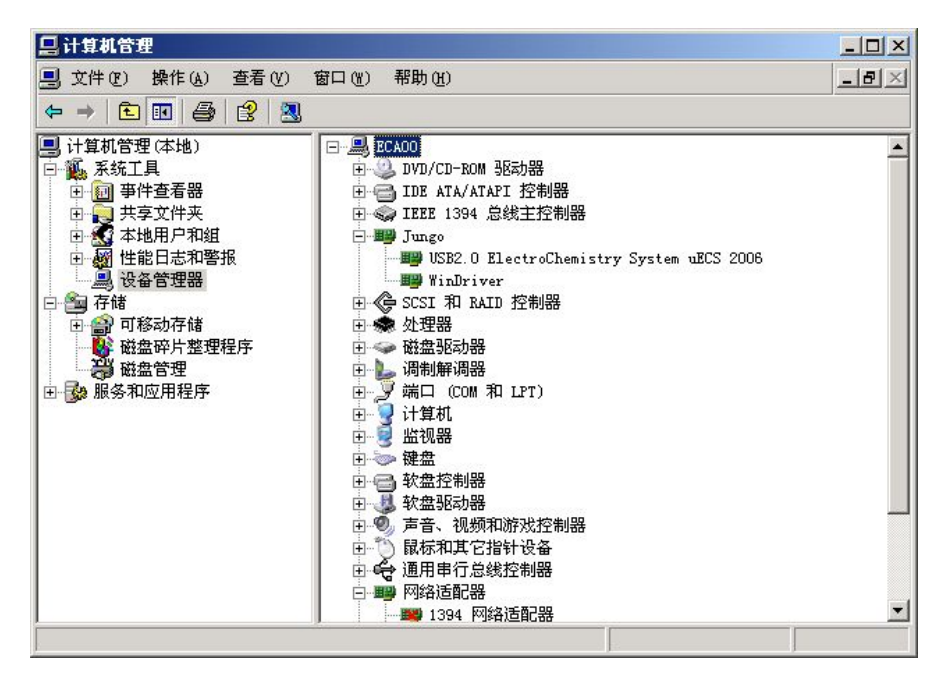

If both "USB2.0 ElectroChemistry System uECS 2010" and "WinDriver" appears without exclamation marks, it means the driver installed successfully.

## Step 5, Checking and updating License

Start ECS program, a splash window including license information will appear for a few seconds. It can also be open by clicking "Help-About" menu item:

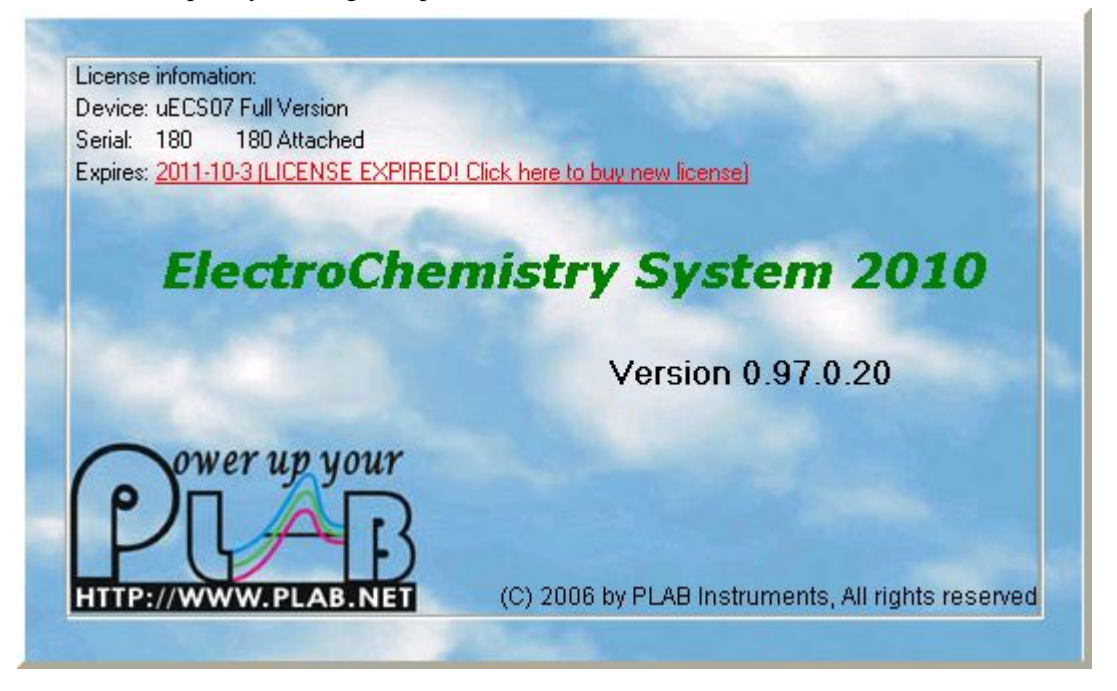

The first line of license information is the device type of current license code. The second line is the serial number of your current license code and the serial number of the attached device. The  $3^{rd}$  line shows the date when your license expires.

If the current license code is expired, you should get a new code from the provider, then update license code by pressing "Help-UpdataLicense" menu item:

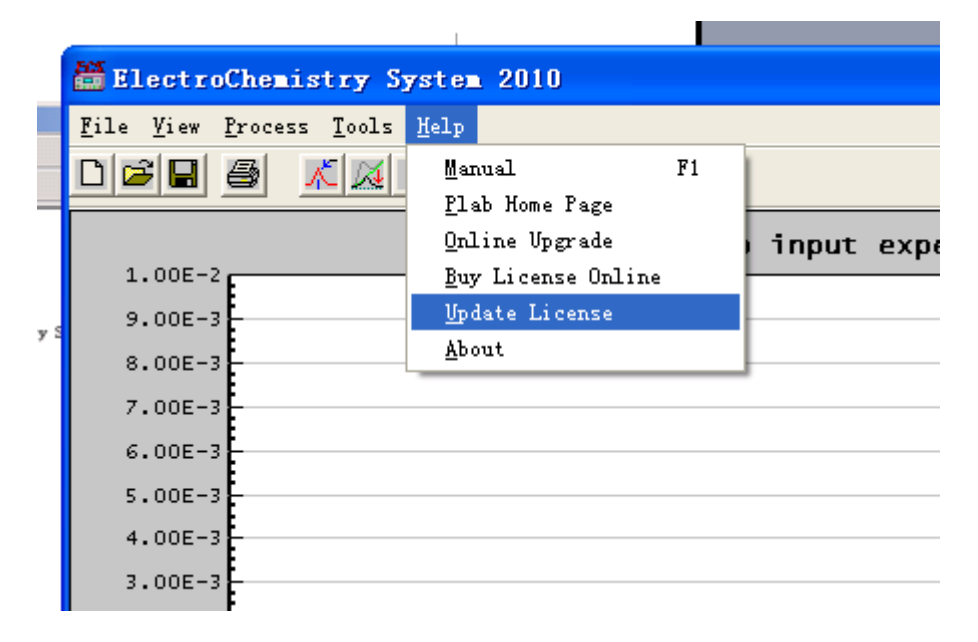

Input new license code in this dialogue and press OK:

| Update License      | ×      |
|---------------------|--------|
| Enter License Code: |        |
| ****                |        |
| ОК                  | Cancel |

After updating license code, restart ECS program and check the license information in the splash window.